### Получение услуги «Зачисление в ОУ» в электронном виде по средствам Регионального портала государственных и муниципальных услуг Ставропольского края

#### 26gosuslugi.ru

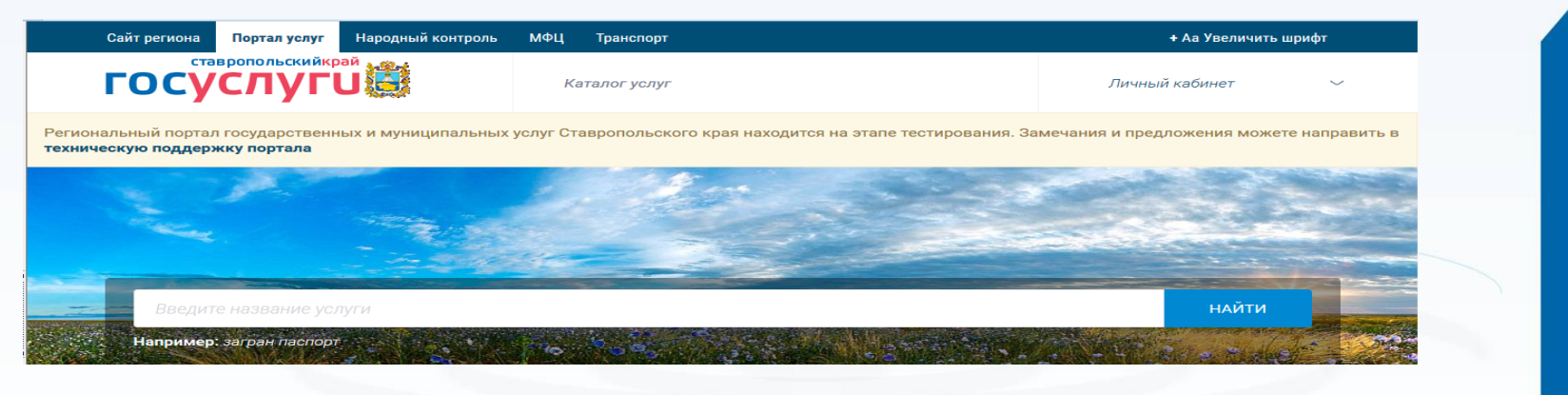

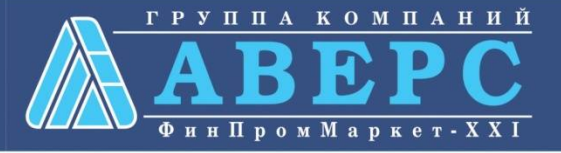

 Зайти на сайт по ссылке: https:// 26gosuslugi.ru/portal/personcab/requestConfirm .jsp?form=587dd388e4b0b188493ed3a7

2. Пройти авторизацию одним из указанных Вами при регистрации на портале способом

| госуслуги                                         |  |
|---------------------------------------------------|--|
| Доступ к сервисам<br>электронного правительства   |  |
| Вход<br>для портала Госуслуг                      |  |
| Мобильный толефон или понта                       |  |
| на северил на лобони<br>ведать в лобони<br>Пароль |  |
| Войти                                             |  |
| Чужой компьютер Восстановить пароль               |  |
| Зарегистрируйтесь для полного доступа к сервисам  |  |
| Вход с помощью: СНИЛС Электронных средств         |  |

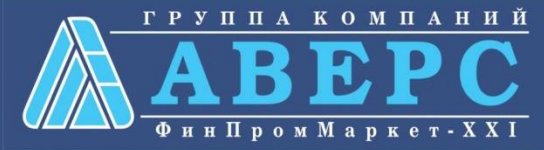

#### 3. Подтвердить согласие со всеми вышеперечисленными пунктами

| Заявление - подтвер»                                                                                                    | жд: ×                                                                                                 |                                        |                 |             |                      |             |            |         |             |       |  |
|----------------------------------------------------------------------------------------------------|----------------------------------------------------------------------------------------------------|----------------------------------------|-----------------|-------------|----------------------|-------------|------------|---------|-------------|-------|--|
| $\cdot 	o {f C}$ 🔒 Надеж                                                                                                    | 🔒 Надежный   https://26gosuslugi.ru/portal/personcab/requestConfirm.jsp?form=585bdfcee4b06a3de5ce8867 |                                        |                 |             |                      |             |            |         |             |       |  |
| айт региона Пор                                                                                                    | тал услуг                                                                                             | Народный контроль                      | мфц             | Транспорт   |                      |             |            | + Aa    | а Увеличить | шрифт |  |
| ставропо                                                                                                    | ольскийкра                                                                                            |                                        | Каталог у       | үслуг       | Все получатели       | ~           |            |         | B. H.       | ~     |  |
| ► Главная Личн                                                                                                    | ный кабинет                                                                                           | Заявление - подт                       | зерждение       |             |                      |             |            |         |             |       |  |
| Требуется Ваше                                                                                                    | согласие п                                                                                            | о следующим пунк                       | гам:            |             |                      |             |            |         |             |       |  |
| • Я подтверж                                                                                                    | даю, что во                                                                                           | ся представленная                      | информац        | ия является | а достоверной и точн | ой;         |            |         |             |       |  |
| <ul> <li>Я несу отве<br/>заведомо л</li> </ul>                                                                                                    | тственност<br>ожных или                                                                               | ъ в соответствии с<br>неполных сведени | действуюі<br>й; | цим законо, | дательством Россий   | ской Федера | ции за пре | доставл | ение        |       |  |
| <ul> <li>Я выражаю свое согласие на необходимое использование и обработку своих персональных данных, в том числе в<br/>информационных системах;</li> </ul> |                                                                                                    |                                        |                 |             |                      |             |            |         |             |       |  |
| <ul> <li>Со сроками оказания государственной услуги ознакомлен;</li> </ul>                                                                                 |                                                                                                    |                                        |                 |             |                      |             |            |         |             |       |  |
| Я подтвержда                                                                                                    | аю свое согл                                                                                          | ласие со всеми выш                     | еперечисле      | нными пунк  | тами                 |             |            |         |             |       |  |
|                                                                                                    |                                                                                                    |                                        |                 |             |                      |             |            |         |             |       |  |
|                                                                                                    |                                                                                                    |                                        |                 |             |                      |             |            | _       |             | _     |  |
| Назад                                                                                                    |                                                                                                    |                                        |                 |             |                      |             |            |         | Далее       |       |  |
|                                                                                                    |                                                                                                    |                                        |                 |             |                      |             |            |         |             |       |  |

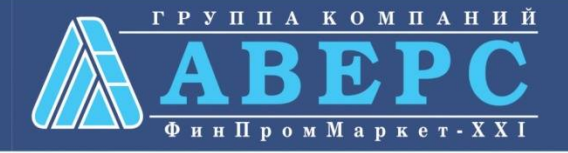

#### 3. Откроется форма подачи заявления

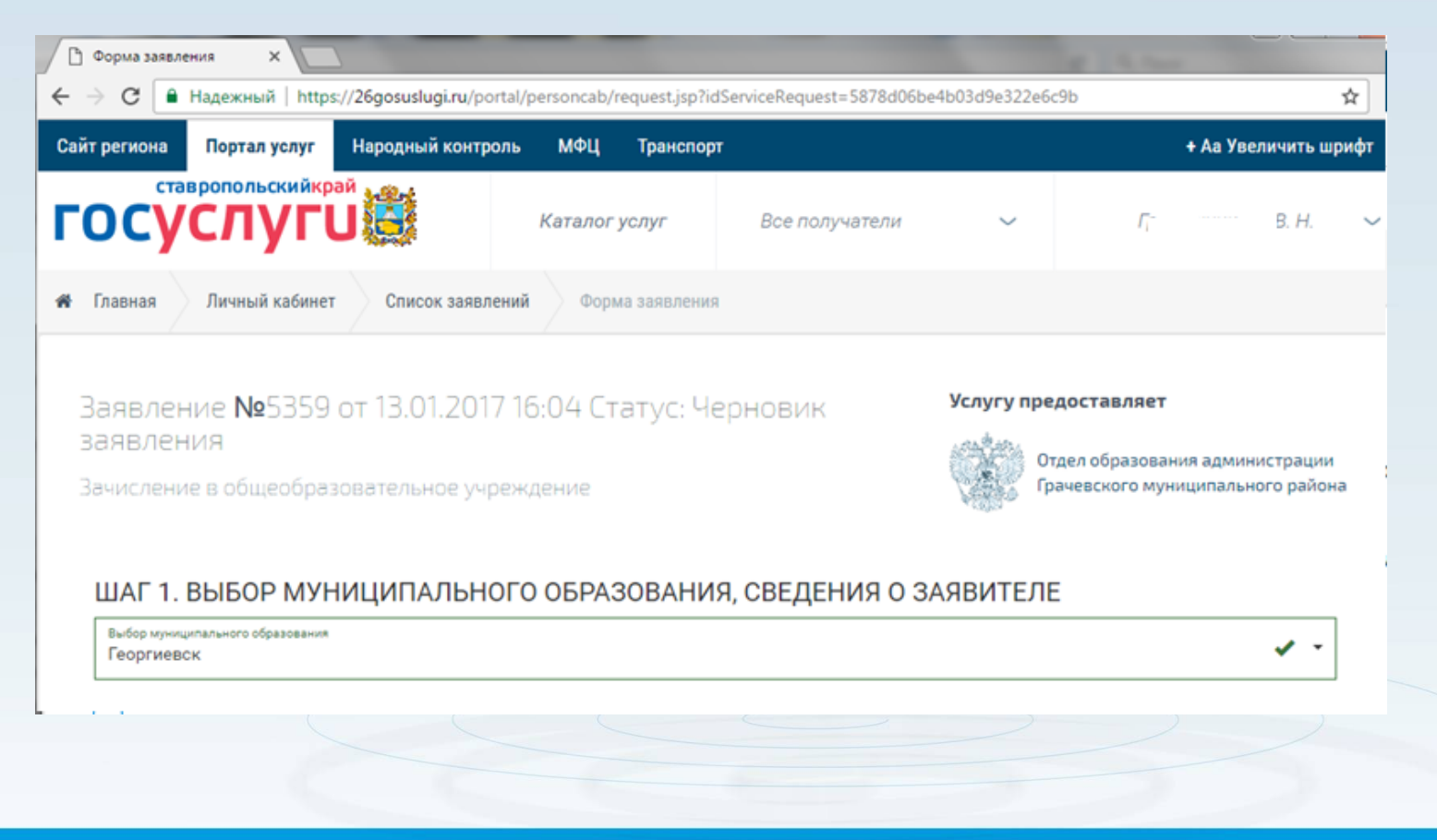

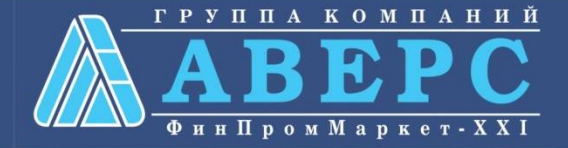

#### Шаг 1. Выбор муниципального образования, сведения о заявителе

| ШАГ 1. ВЫБОР МУНИЦИПАЛЬНОГО                                   | ОБРАЗОВАНИЯ, СВЕ,      | ДЕНИЯ О ЗАЯВИТЕ        | ле             |                            |     |  |
|---------------------------------------------------------------|------------------------|------------------------|----------------|----------------------------|-----|--|
| Выбор муниципального образования<br>Георгиевск                |                        |                        |                |                            | ✓ - |  |
| Сведения о заявителе                                          |                        |                        |                |                            |     |  |
| Статус заявителя<br>Родитель                                  |                        |                        |                |                            | -   |  |
| Ремилик*<br>Г`Уиктория                                        | ~                      | Отчество<br>Николаевна | ~              | Дата рождения<br>30.11 🗸   | =   |  |
| Данные документа, удостоверяюще                               | го личность            |                        |                |                            |     |  |
| Документ, удостоверноший личность<br>паспорт гражданина РФ 45 | ~                      | Howep *<br>41          | ~              | Дята выдачи<br>20.04.200 🗸 | -   |  |
| Срган, выдаеций донумент "<br>ОВД района С                    |                        |                        |                |                            | ~   |  |
| Место жительства                                              |                        |                        |                |                            |     |  |
| 🖂 Ввод адреса вручную                                         | Репкон *               | •                      | Район          |                            |     |  |
|                                                               | например, Ставропольск | кий край               | например, Г    | рачёвский район            |     |  |
| Тип каселенного лункта<br>Не указано                          | Fopoa.<br>I            | ~                      | Населенный пун | 0.7                        |     |  |
|                                                               | например, Ставрополь   |                        | например, Г    | рачёвка                    |     |  |
| Название улица *                                              |                        |                        |                |                            |     |  |
| Ω∞*<br>5 ✔                                                    | Корлус<br>1            | *                      | Квартира<br>8  |                            | ~   |  |

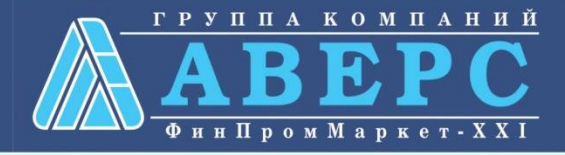

#### Шаг 2. Сведения о ребенке

| Фамилия *<br>Васечкин                                                                       | ~       | и <sub>мя</sub> *<br>Степан                | 1                            | <sup>Отчество</sup><br>Петрович |                           | ~   |
|---------------------------------------------------------------------------------------------|---------|--------------------------------------------|------------------------------|---------------------------------|---------------------------|-----|
| Дата рождения<br>02.04.2009                                                                 |         | <b>Пол*</b><br>◎ Мужской ◎ Женск           | кий                          |                                 |                           |     |
| анные документа, удосто<br>loкумент, удостоверяющий личность<br>свидетельство о рождении РФ | Серия * |                                            | Номер *<br>654789            | •                               | Дата выдачи<br>02.05.2009 | < ■ |
| Орган, выдавший документ<br>ОВД                                                             |         |                                            |                              |                                 |                           | ~   |
| 1есто жительства                                                                            |         |                                            |                              |                                 |                           |     |
| Ввод адреса вручную                                                                         |         | <sub>Адрес</sub><br>Ставропольский край, І | Георгиевск город, Лазо улица |                                 |                           | ~   |
| Дом *<br>З                                                                                  |         | Корпус                                     |                              | Квартира<br>58                  |                           | ~   |

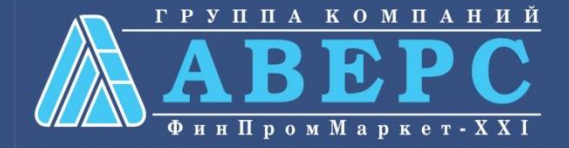

# Шаг З. Данные для зачисления. (можно выбрать несколько образовательных организаций)

ШАГ 3. ДАННЫЕ ДЛЯ ЗАЧИСЛЕНИЯ

Желаемая образовательная организация

| ×                                                                       | : |  |
|-------------------------------------------------------------------------|---|--|
| Наименование образовательной организации<br>МБОУ СОШ № 29 г.Георгиевска |   |  |
| Knacc<br>1 *                                                            |   |  |
| Форма обучения<br>очная                                                 |   |  |
|                                                                         |   |  |
| Наименование образовательной организации<br>МБОУ СОШ № 7 г. Георгиевска | ; |  |
| Knacc<br>1 •                                                            |   |  |
| Форма обучения<br>ОЧНАЯ Т                                               |   |  |
|                                                                         |   |  |
| 🕂 Добавить                                                              |   |  |

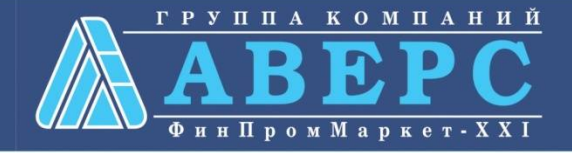

#### Шаг 4. Документы, необходимые для получения услуги

#### ШАГ 4. ДОКУМЕНТЫ, НЕОБХОДИМЫЕ ДЛЯ ПОЛУЧЕНИЯ УСЛУГИ

Размещенные ниже поля предназначены для представления электронных копий документов. Электронная копия документа должна представлять собой один файл в формате PDF, DOC или JPG, содержащий отсканированный графический образ соответствующего бумажного документа, заверенного надлежащим образом и снабженного всеми необходимыми подписями и печатями.

#### Копия документа, удостоверяющего личность заявителя \*

Перетащите файл сюда

Выбрать файл

Копия свидетельства о рождении ребенка РФ (паспорт – при его наличии) \*

Перетащите файл сюда

Выбрать файл

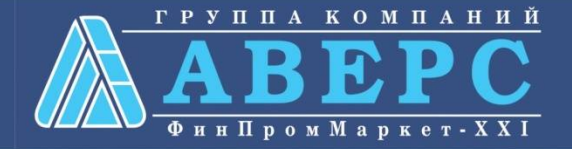

#### Шаг 5. Подтверждение данных

#### ШАГ 5. ПОДТВЕРЖДЕНИЕ ДАННЫХ

С уставом общеобразовательной организации, лицензией на осуществление образовательной деятельности, со свидетельством о государственной аккредитации, с образовательными программами, и другими документами, регламентирующими организацию образовательного процесса, права и обязанности обучающихся ознакомлен(а)

Назад

После подтверждения данных, необходимо нажать на кнопку «Отправить заявление»

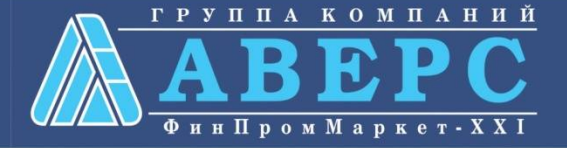

Отправить заявление

Сохранить черновик

Если регистрация прошла успешно, то в меню «Мои заявки» статус у заявления - «Отправлено в ведомство»

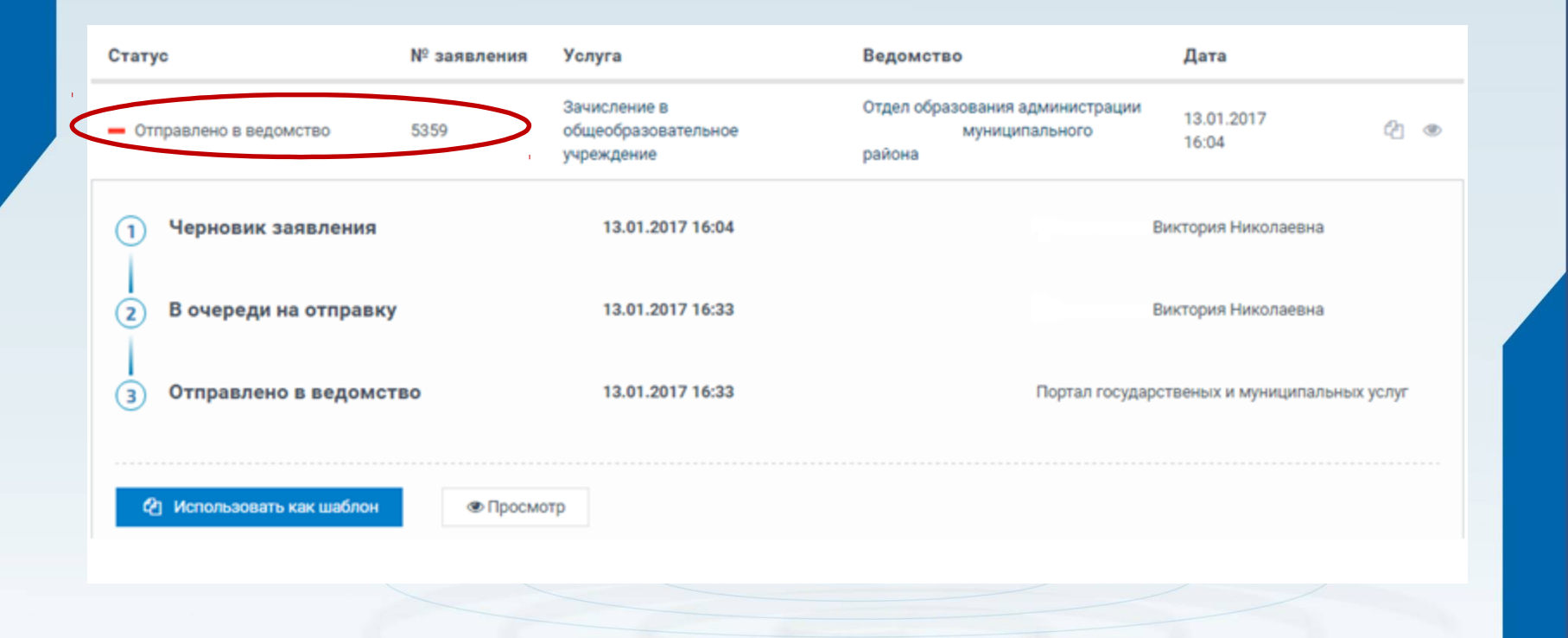

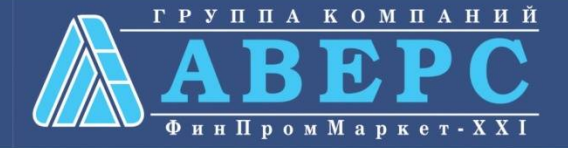